## Navodila za prijavo na Erasmus izmenjavo

## Razpis in izbira gostujoče institucije za študijsko izmenjavo

Na spletni strani programa Erasmus+ Univerze v Mariboru je objavljen Razpis za sofinanciranje mobilnosti študentov z namenom študija v tujini Erasmus+ in seznam institucij po fakultetah, ki so na voljo študentom Univerze v Mariboru.

- → Spletna stran razpisa: https://www.erasmusplus.um.si/studij/prijava/
- → Seznam partnerskih institucij: <u>https://www.erasmusplus.um.si/studij/kam/</u>

## Prijava preko portala AIPS

Prijavo na izmenjavo je potrebno oddati preko portala AIPS.

- → Spletna stran: <u>https://aips.um.si/</u>
- $\rightarrow$  Prijavite se s svojim uporabniškim računom.
- → Pod zavihkom »Študij« izberite »Izmenjave«.

| <b>A</b>                |                    |             |                                |                                |             | VINCELJ LANA     |  |  |
|-------------------------|--------------------|-------------|--------------------------------|--------------------------------|-------------|------------------|--|--|
| AIPS                    |                    |             | Moje obveznosti 👻 Študij 👻     | Listovnik 🝷                    | Alumni UM 👻 | Sporočila 👻      |  |  |
| Univerza v Mariboru     |                    |             | KOOD                           |                                |             | Vpisna številka: |  |  |
| MOJE OBVEZNOSTI         | Izpiti - prijave/o | djave       | Izmenjave                      |                                |             |                  |  |  |
|                         |                    | _           | Strokovna praksa - prijava     |                                |             |                  |  |  |
| Izpiti - prijave/odjave | Učna enota         | Prikaži vse | Infografika - kako napredujem? | Infografika - kako napredujem? |             |                  |  |  |
| Obveznosti              | Izvajalec izpita   | Prikaži vse | Govorilne ure                  | · ·                            |             |                  |  |  |
|                         | Status             | Prikaži vse |                                |                                |             | ~                |  |  |
| Prijavnice              |                    |             | 1                              |                                |             |                  |  |  |

→ V razdelku Prijava na izmenjave izberite »Nova prijava«.

| <b>A</b>                       | ¢                                                                                                    |  |  |  |  |  |  |  |
|--------------------------------|----------------------------------------------------------------------------------------------------|--|--|--|--|--|--|--|
| AIPS                           | Moje obveznosti 👻 Študij 👻 Listovnik 👻 Alumni UM 👻 Sporočila 🍨 Odjava                                                                                                    |  |  |  |  |  |  |  |
| Univerza v Mariboru            | Vpisna številka                                                                                                    |  |  |  |  |  |  |  |
| ŠTUDIJ                         | Izmenjave                                                                                                    |  |  |  |  |  |  |  |
| KOOD                           | Možnosti izmenjav 🗸                                                                                                    |  |  |  |  |  |  |  |
| Strokovna praksa - prijava     | Prijavo na izmenjavo lahko oddate v obdobju, ko je prijavni postopek odprt. Več informacij o rokih, postopkih prijave in vrstah izmenjave na splošno najdete na https://www.erasmusplus.um.si/.                                                                                                    |  |  |  |  |  |  |  |
| Izmenjave                      | Vrste izmenjav:                                                                                                    |  |  |  |  |  |  |  |
| Infografika - kako napredujem? | <ul> <li>Erasmus+ za študij: študij v tujini v programskih državah (EU, Velika Britanija, Islandija, Liechtenstein, Norveška, Turčija, Severna<br/>Makedonija in Srbija).</li> </ul>                                                                                                    |  |  |  |  |  |  |  |
| Govorilne ure                  | <ul> <li>Erasmus+ praksa: praktično usposabljanje v času študija ali pripravništva kot mladi diplomant v tujini v programskih državah (EU,<br/>Velika Britanija, Islandija, Liechtenstein, Norveška, Turčija, Severna Makedonija in Srbija).</li> </ul>                                                                                                    |  |  |  |  |  |  |  |
|                                | <ul> <li>Kreditna mobilnost: študij v tujini v partnerskih državah (ostali svet).</li> <li>Kombilateral lateratival approximativa Gržava politikati u provinska kana politikatival politikatival politikativa</li> </ul> |  |  |  |  |  |  |  |
|                                | <ul> <li>Kompinirani interizivni program: krackotrajna rizicha mobilnost v tujini, krje kompinirana z obvezno virtuano komponento.</li> <li>Kratkotrajna doktorska mobilnost: za doktorske študente – študii ali praksa v tujini v programskih državah (EU. Velika Britanija.</li> </ul>                                                                                                    |  |  |  |  |  |  |  |
|                                | Islandija, Liechtenstein, Norveška, Turčija, Severna Makedonija in Srbija).                                                                                                    |  |  |  |  |  |  |  |
|                                | • Študijski obisk: za doktorske študente – udeležba na mednarodnih dogodkih.                                                                                                    |  |  |  |  |  |  |  |
|                                | Prijava na izmenjave 🗸                                                                                                    |  |  |  |  |  |  |  |
|                                | Pri prijavi na izmenjavo izberite študijsko leto, v katerem se želite udeležiti izmenjave, in vrsto izmenjave.<br>Nova prijava                                                                                                    |  |  |  |  |  |  |  |
|                                | Line A 27 Line Meller Freilerer 2000 Meller Line einer der son                                                                                                    |  |  |  |  |  |  |  |
|                                | verzija: 3.0.334. j. univerza v manuoru, siomskov drg. 15, zubu manuor. j. <u>izlava o dostopnosti</u>                                                                                                    |  |  |  |  |  |  |  |

→ Izberite študijsko leto (2025/26) in vrsto izmenjave (*Erasmus+ za študij*) ter pritisnite »*Dodaj*«.

| Ā                                          |      |  | 🕸 A                                                                  |                    |   |             |  |                |        |  |  |
|--------------------------------------------|------|--|----------------------------------------------------------------------|--------------------|---|-------------|--|----------------|--------|--|--|
|                                            | AIPS |  | Nova prijava                                                         |                    | × | Listovnik 👻 |  |                | Odjava |  |  |
| Univerza v Mariboru                        |      |  |                                                                      |                    | ^ |             |  | Vpisna številk | .c     |  |  |
| šтupij Izmer                               |      |  | Študijsko leto                                                       | 2025/26            | ~ |             |  |                |        |  |  |
| KOOD                                       |      |  | Vrsta izmenjave                                                      | Erasmus+ za študij | ~ |             |  |                |        |  |  |
| Strokovna praksa - prijava Prijavo splošno |      |  | Zapri Dodaj prmacij o rokih, postopkih prijave in vrstah izmenjave n |                    |   |             |  | enjave na      |        |  |  |
| Izmenjave                                  |      |  | neniav:                                                              |                    |   |             |  |                |        |  |  |

- → Pod zavihkom *Osebni podatki* preverite točnost vaših osebnih podatkov.
- → Izpolnite »Raven znanja angleškega jezika« in »Osebni račun (TRR)« za dotacijo, ki mora biti vaš osebni TRR (ne od staršev).
- $\rightarrow$  Ko izpolnite vsa polja, pritisnite »Shrani«.

|                                |                                     |                         |                    |            |                             |             | VIN           | CELI LANA 😟  |
|--------------------------------|-------------------------------------|-------------------------|--------------------|------------|-----------------------------|-------------|---------------|--------------|
| AIPS                           |                                     |                         | Moje obveznosti 🝷  | Študij 👻   | Listovnik 👻                 | Alumni UM 👻 | Sporočila 👻   | Odjava       |
| Univerza v Mariboru            |                                     |                         |                    |            |                             |             | Vpisna števil | ka: 83089031 |
| ŠTUDIJ                         | Prijava na izmenja                  | VO                      |                    |            |                             |             |               |              |
| коор                           | Erasmus+ za študij, 2025/26         |                         |                    |            |                             |             |               |              |
| Strokovna praksa - prijava     | Pri rdeče označenih sklopih še      | niso shranjeni vsi ot   | ovezni podatki.    |            |                             |             |               |              |
| Izmenjave                      |                                     | Osebni podatki          | Matična institucij | a! Tuja in | stitucija <mark>!</mark> Ol | bdobje !    |               |              |
| Infografika - kako napredujem? |                                     |                         |                    |            |                             |             |               |              |
| Govorilne ure                  | Vpisna številka                     |                         |                    |            |                             |             |               |              |
|                                | Ime                                 |                         |                    |            |                             |             |               |              |
|                                | Priimek                             |                         |                    |            |                             |             |               |              |
|                                | Spol                                |                         |                    |            |                             |             |               |              |
|                                | Datum rojstva                       |                         |                    |            |                             |             |               |              |
|                                | Kraj rojstva                        |                         |                    |            |                             |             |               |              |
|                                | Država rojstva                      |                         |                    |            |                             |             |               |              |
|                                | Državljanstvo                       |                         |                    |            |                             |             |               |              |
|                                | Raven znanja angleškega *<br>jezika | Izberi raven znanja je: | zika               |            |                             |             |               | ~            |
|                                | Telefon                             |                         |                    |            |                             |             |               |              |
|                                | E-pošta                             |                         |                    |            |                             |             |               |              |
|                                | Stalno bivališče                    |                         |                    |            |                             |             |               |              |
|                                | Začasno bivališče                   |                         |                    |            |                             |             |               |              |
|                                | EMŠO                                |                         |                    |            |                             |             |               |              |
|                                | Davčna številka                     |                         |                    |            |                             |             |               |              |
|                                | Osebni račun (TRR) za dotacijo<br>* | SI56xxxxxxxxxxxxxxx     |                    |            |                             |             |               |              |
|                                |                                     |                         | >                  |            |                             |             |               |              |
|                                |                                     |                         |                    |            |                             |             | Prekliči      | Shrani       |

- $\rightarrow$  Pod zavihkom »*Matična institucija*« izpolnite okence »*Področje študija*«.
- $\rightarrow$  Ko izpolnite vsa polja, pritisnite »Shrani«.

| <b>A</b>                       |                                                                            |                                                                                                    | -Q                 |  |  |  |  |  |  |  |
|--------------------------------|----------------------------------------------------------------------------|----------------------------------------------------------------------------------------------------|--------------------|--|--|--|--|--|--|--|
| AIPS                           |                                                                            | Moje obveznosti 🔹 Študij 👻 Listovnik 🍷 Alumni UM 🝷                                                                                                    | Sporočila 👻 Odjava |  |  |  |  |  |  |  |
| Univerza v Mariboru            |                                                                            |                                                                                                    | Vpisna številka:   |  |  |  |  |  |  |  |
| ŠTUDIJ                         | Prijava na izmenja                                                         | avo                                                                                                    |                    |  |  |  |  |  |  |  |
| коор                           | Erasmus+ za študij, 2025/26                                                |                                                                                                    |                    |  |  |  |  |  |  |  |
| Strokovna praksa - prijava     | Pri rdeče označenih sklopih še niso shranjeni vsi obvezni podatki.         |                                                                                                    |                    |  |  |  |  |  |  |  |
| Izmenjave                      |                                                                            | Osebni podatki Matična institucija ! Tuja institucija ! Obdobje !                                                                                                    |                    |  |  |  |  |  |  |  |
| Infografika - kako napredujem? |                                                                            |                                                                                                    |                    |  |  |  |  |  |  |  |
| Govorilne ure                  | Matična institucija<br>Erasmus koda<br>Fakulteta<br>Področje študija*      | ~                                                                                                    |                    |  |  |  |  |  |  |  |
|                                | Vrsta študija<br>Letnik<br>Fakultetni koordinator<br>E-pošta koordinatorja | Izberi področje študija         0110 Education         0111 Education science         0112 Training for pre-school teachers         0113 Teacher training without subject specialisation         0114 Teacher training with subject specialisation         0210 Arts         0211 Audio-visual techniques and media production         0212 Fashion, interior and industrial design |                    |  |  |  |  |  |  |  |

 $\rightarrow$  Pod zavihkom »*Tuja institucija*« izpolnite manjkajoča polja.

| <u>A</u>              |           |                                |                         |                     |            |                       |                       |                | Ø      |
|-----------------------|-----------|--------------------------------|-------------------------|---------------------|------------|-----------------------|-----------------------|----------------|--------|
|                       | AIPS      |                                |                         | Moje obveznosti 🝷   | Študij 👻   | Listovnik 👻           | Alumni UM 🝷           | Sporočila 👻    | Odjava |
| Univerza v Mariboru   | 1         |                                |                         |                     |            |                       |                       | Vpisna številk | a:     |
| ŠTUDIJ                |           | Prijava na izmenja             | ινο                     |                     |            |                       |                       |                |        |
| KOOD                  |           | Erasmus+ za študij, 2025/26    |                         |                     |            |                       |                       |                |        |
| Strokovna praksa - p  | rijava    | Pri rdeče označenih sklopih še | e niso shranjeni vsi ob | vezni podatki.      |            |                       |                       |                |        |
| Izmenjave             |           |                                | Osebni podatki          | Matična institucija | ! Tuja ins | s <b>titucija !</b> 0 | bdobje <mark>!</mark> |                |        |
| Infografika - kako na | predujem? |                                |                         |                     |            |                       |                       |                |        |
| Govorilne ure         |           | Tuja institucija*              | Izberi institucijo      |                     |            |                       |                       |                | +      |
|                       |           | Erasmus koda                   |                         |                     |            |                       |                       |                |        |
|                       |           | Naziv*                         |                         |                     |            |                       |                       |                |        |
|                       |           | Naslov*                        |                         |                     |            |                       |                       |                |        |
|                       |           | Poštna številka*               |                         |                     |            |                       |                       |                |        |
|                       |           | Pošta*                         |                         |                     |            |                       |                       |                |        |
|                       |           | Država*                        |                         |                     |            |                       |                       |                | ~      |
|                       |           | E-pošta*                       | nekdo@email.com         |                     |            |                       |                       |                |        |
|                       |           | Fakulteta                      |                         |                     |            |                       |                       |                |        |
|                       |           | Druga izbira institucije       | Izberi institucijo      |                     |            |                       |                       |                | +      |
|                       |           | Tretja izbira institucije      | Izberi institucijo      |                     |            |                       |                       |                | +      |
|                       |           |                                |                         | <>                  |            |                       |                       |                |        |
|                       |           |                                |                         |                     |            |                       |                       | Prekliči       | Shrani |

→ Tujo institucijo lahko iščete po Erasmus kodi, nazivu, državi ali kraju institucije. Podatke najdete na seznamu Erasmus fakultetnih sporazumov za vašo fakulteto (<u>https://www.erasmusplus.um.si/studij/kam/</u>).

| Članica                                                                   | Erasmsulinda    | Partnerska institucija | Mesto                                                       | Država      | ISCED      | Področie     |                 |                        | Stopnja                         | ŝt. mesecev | št. študentov |
|---------------------------------------------------------------------------|-----------------|------------------------|-------------------------------------------------------------|-------------|------------|--------------|-----------------|------------------------|---------------------------------|-------------|---------------|
| EPF                                                                       | GRAZ01          | UNIVERSITAET GRAZ      | GRAZ                                                        | Austria     | 0410       | Business and | administration  |                        | 1st                             | 5           | 1             |
| EPF                                                                       | A GRAZ01        | UNIVERSITAET GRAZ      | GRAZ                                                        | Austria     | 0311       | Economics    |                 |                        | 2nd<br>1st<br>2nd               | 5           | 1             |
| EPF                                                                       | A KLAGENF01     | UNIVERSITÄT KLAGENFURT | Klagenfu                                                    | irt Austria | 0410       | Business and | administration, | not further define     | d 1st                           | 15          | 3             |
|                                                                           |                 | AIPS                   |                                                             | Moje ob     | veznosti 🔹 | · Študij •   | Listovnik 🔹     | Alumni UM <sup>-</sup> | <ul> <li>Sporočila -</li> </ul> | Odja        | iva           |
| Univer                                                                    | za v Mariboru   |                        |                                                             |             |            |              |                 |                        | Vpisna števi                    | lka:        |               |
| ŠTUDIJ<br>KOOD                                                            | wna nraksa - nr | ijava                  | Izberi tujo institucijo                                     |             |            |              |                 | Q D Por                | nastavi vse                     |             |               |
| Strokovna praksa - prijava<br>Izmenjave<br>Infografika - kako napredujem? |                 | predujem?              | Koda A GRAZO1<br>Institucija UNIVERSITAET GRAZ<br>Kraj GRAZ | Z           |            |              |                 |                        |                                 |             |               |
| Govor                                                                     | ilne ure        |                        | Država AVSTRIJA<br>Izberi                                   |             |            |              |                 |                        |                                 |             |               |

- $\rightarrow$  Na spletni strani institucije poiščite naziv fakultete in kontaktni poštni naslov oziroma e-mail.
- $\rightarrow$  Po želji lahko izberete tudi drugo in tretjo izbiro institucije.
- $\rightarrow$  Ko izpolnite vsa polja, pritisnite »Shrani«.

- → Pod zavihkom »Obdobje« izpolnite polji »Načrtovano obdobje izmenjave od« in »Načrtovano obdobje izmenjave – do«. Polji »Število mesecev izmenjave« in »Število dni izmenjave« se izpolnita samodejno.
- $\rightarrow$  Ko izpolnite vsa polja, pritisnite »Shrani«.

|                        |                                                      |                                        |          |          |          |          |          |         |         |             |          |            |     |             | VINCELJ            |         |
|------------------------|------------------------------------------------------|----------------------------------------|----------|----------|----------|----------|----------|---------|---------|-------------|----------|------------|-----|-------------|--------------------|---------|
| 101                    | AIPS                                                 |                                        | ~        |          | Okto     | ber 2    | 2025     |         | **      | nosti 🝷     | Študij 🝷 | Listovni   | k 🔻 | Alumni UM 👻 | Sporočila          | 0       |
| Univerza v Mariboru    |                                                      |                                        | Po       | То       | Sr       | Če       | Pe       | So      | Ne      |             |          |            |     |             | Vpisna številka: 8 | 3089031 |
| ŠTUDIJ                 |                                                      | Prijava na izmenja                     | 29<br>6  | 30<br>7  | 1<br>8   | 2<br>9   | 3<br>10  | 4<br>11 | 5<br>12 |             |          |            |     |             |                    |         |
| KOOD                   |                                                      | Erasmus+ za študij, 2025/26            | 13       | 14       | 15       | 16       | 17       | 18      | 19      |             |          |            |     |             |                    |         |
| Strokovna praksa - pr  | ijava                                                |                                        | 20<br>27 | 21<br>28 | 22<br>29 | 23<br>30 | 24<br>31 | 25<br>1 | 26<br>2 | institucija | a Tuja i | nstitucija | Ob  |             |                    |         |
| Izmeniave              |                                                      |                                        | 3        | 4        | 5        | 6        | 7        | 8       | 9       |             |          |            |     |             |                    |         |
| Infografika - kako nap | Načrtovano obd Infografika – kako napredujem? - od * |                                        | Izbe     | ri dati  | um -     | od       |          |         |         |             |          |            |     |             |                    |         |
| Govorilne ure          |                                                      | Načrtovano obdobje izmenjave<br>- do * | Izbe     | ri dati  | um -     | do       |          |         |         |             |          |            |     |             |                    |         |
|                        |                                                      | Število mesecev izmenjave              |          |          |          |          |          |         |         |             |          |            |     |             |                    |         |
|                        |                                                      | Število dni izmenjave                  |          |          |          |          |          |         |         |             |          |            |     |             |                    |         |
|                        |                                                      |                                        |          |          |          |          |          |         |         | <           |          |            |     |             |                    |         |
|                        |                                                      |                                        |          |          |          |          |          |         |         |             |          |            |     |             | Prekliči           | hrani   |

→ Ko ste prepričani, da ste vsa polja izpolnili pravilno, na pojavnem oknu *»Shrani prijavo«* pritisnite polje *»Oddaj«*.

|               | <b>A</b>                 |      |                    |                                           |                                                                                                    |              |             |                | (Q)    |  |  |  |  |
|---------------|--------------------------|------|--------------------|-------------------------------------------|----------------------------------------------------------------------------------------------------|--------------|-------------|----------------|--------|--|--|--|--|
|               | 101<br>101<br>101<br>101 | AIPS |                    | Shrani prijav                             | /0                                                                                                    | Listovnik 🝷  | Alumni UM 👻 | Sporočila 👻    | Odjava |  |  |  |  |
| Univerza      | Univerza v Mariboru      |      |                    |                                           |                                                                                                    |              |             | Vpisna številk | a:     |  |  |  |  |
| šτυσι Prijava |                          |      | Prijava            | Izpolnili ste vse ob<br>Oddano prijavo bo | polnili ste vse obvezne podatke. Prijavo lahko oddate v pregled.<br>ddano prijavo bo možno urejati, dokler je koordinator ne zaklene. |              |             |                |        |  |  |  |  |
| KOOD Erasmus+ |                          |      | Erasmus+           |                                           |                                                                                                    |              |             |                |        |  |  |  |  |
| Strokov       |                          |      |                    |                                           | Shrani kot osnutek Oddaj                                                                                                    | stitucija Ot | odobje      |                |        |  |  |  |  |
| Izmenja       |                          |      |                    |                                           |                                                                                                    |              |             |                |        |  |  |  |  |
| Infogra       |                          |      | Načrtova<br>- od * | no obdobje izmenjave                      | 01.10.2025                                                                                                    |              |             |                |        |  |  |  |  |
| Govorili      |                          |      | Načrtova<br>- do * | no obdobje izmenjave                      | 28.01.2026                                                                                                    |              |             |                |        |  |  |  |  |
|               |                          |      | Število m          | esecev izmenjave                          | 3                                                                                                    |              |             |                |        |  |  |  |  |
|               |                          |      | Število di         | ni izmenjave                              |                                                                                                    |              |             |                |        |  |  |  |  |
|               |                          |      |                    |                                           | <                                                                                                    |              |             |                |        |  |  |  |  |
|               |                          |      |                    |                                           |                                                                                                    |              |             | Prekliči       | Shrani |  |  |  |  |